# INSTALLATION MANUAL SMART AUDIO STREAMER

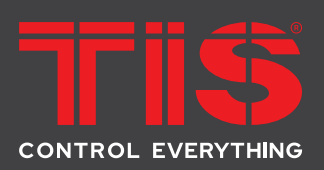

Wireless 4-Zone Player Model: TIS-PL-171000

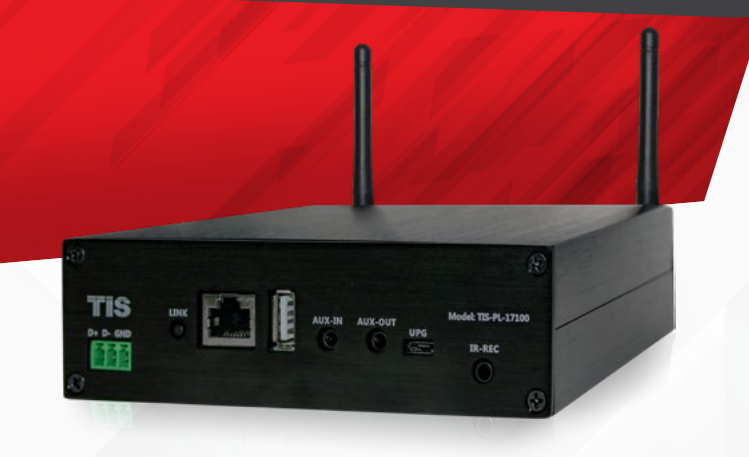

# **PRODUCT INFORMATION**

This product is a wireless audio streamer with capability to support multiroom and multizone music control via local wireless networks, Bluetooth connections and TIS App.

| PRODUCT SPECIFICATIONS |            |                                                                       |                                                                                                    |
|------------------------|------------|-----------------------------------------------------------------------|----------------------------------------------------------------------------------------------------|
| Ļ                      | Connection | Wireless Network<br>Ethernet<br>Bluetooth<br>USB Host<br>Auxiliary in | IEEE802.11 b/g/n 2.4G<br>Single 10/100M RJ45<br>5.0, SBC/AAC (10 meter distance)<br>Play USB music<br>Analog 3.5mm connector |
| 1                      | Music      | Format<br>Protocols                                                   | FLAC/MP3/AAC/AAC+/ALAC/APE/WAV<br>AirPlay, DLNA, UPnP, Spotify Connect, Qplay                                                |
| TISBUS                 | TIS Bus    | Number of devices on 1 line<br>Connection terminal                    | Max. 64<br>Screw terminal 0.22 mm2                                                                                           |
| ۲                      | Protection | Bus connection<br>Amplifier                                           | Reverse polarity protection<br>Reverse polarity protection                                                                   |
| Ø                      | Mounting   | Table top                                                             | On table or any surface                                                                                                    |
|                        | Operation  | Link/Power button<br>Upgrading                                        | Connection to network<br>Micro USB or by Internet / LAN or RS485                                                             |
|                        | Dimensions | Width x length x height                                               | 200mm × 40mm × 145mm                                                                                                    |
| Ŧ                      | Housing    | Materials<br>Casing color<br>IP rating                                | Aluminum<br>Black                                                                                                    |

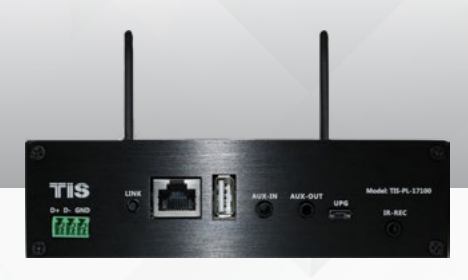

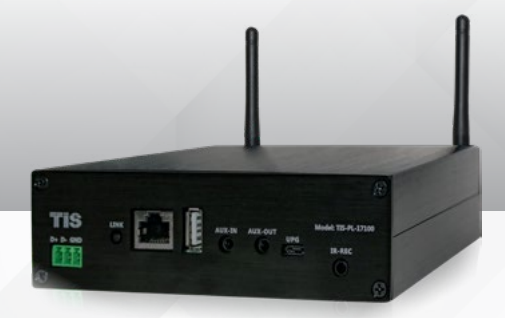

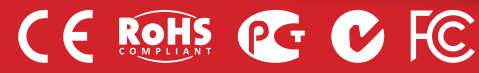

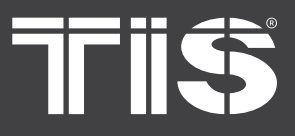

# **INSTALLATION MANUAL**

MODEL : TIS-PL-171000

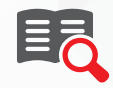

#### **Read Instructions**

We recommend that you read this Instruction Manual before installation.

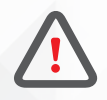

## Safety instructions

Electrical equipment should only be installed and fitted by electrically skilled persons.

Failure to observe the instructions may cause damage to the device and other hazards. These instructions are an integral part of the product and must remain with the end customer.

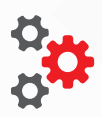

#### Programming

This device can be tested and programmed manually. Advanced programming requires knowledge of the TIS Device Search software and instruction in the TIS advanced training courses.

#### **Simple Installation**

You can use either the wall mount installation, or simply put it o table.

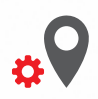

## **Mounting Location**

Position the TIS-PL-17100 on a stable surface within clear reception of the local Wi-Fi signal and where controls and connections are accessible.

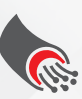

#### **Data Cable**

For Ethernet connection Use Cat5e or Cat6 Cable

For TIS-BUS connection use screened standard RS485 data cable with four twisted pairs. Configure devices in a "Daisy Chain."

Do not cut or terminate live data cables.

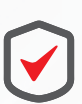

#### Warranty

There is a Two-Year warranty provided by law. The hologram warranty seal and product serial number are available on each device.

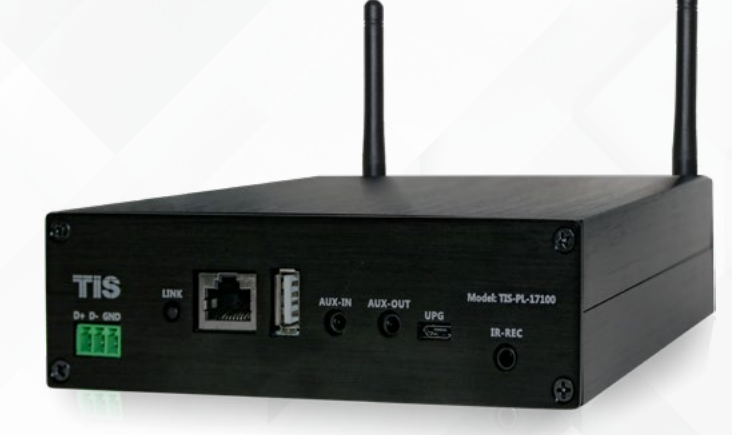

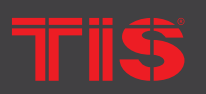

TIS Logo is registered trademark of TIS CONTROL.

All of the specification are subject to change without notice.

SA, AUSTRALIA

Wanchai, Hong Kong

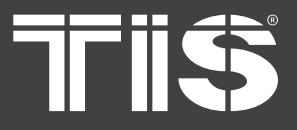

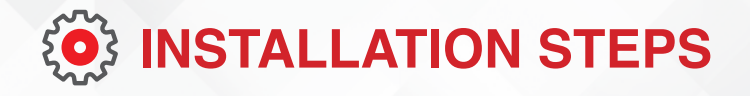

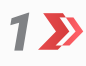

Connect the speakers to the respecting terminals.

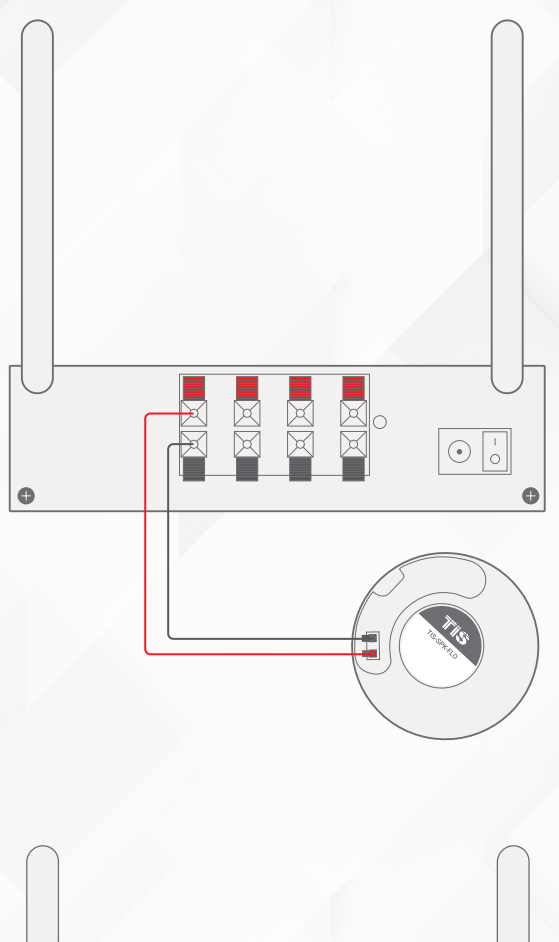

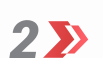

Link the Bus cable to TIS-BUS network in case of operating the Matrix in 2-4 separated audio zones.

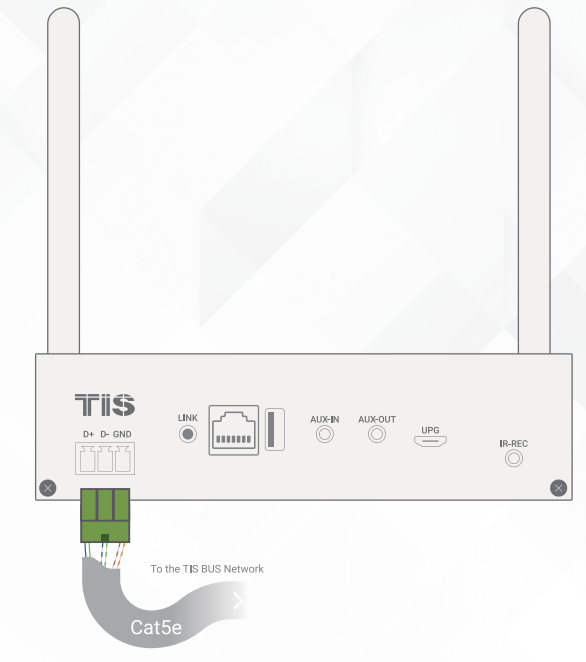

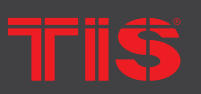

Copyright © 2022 TIS, All Rights Reserved TIS Logo is registered trademark of TIS CONTROL. All of the specification are subject to change without notice. TIS CONTROL PTY LIMIT SA , AUSTRALIA TIS CONTROL LIMITED Wanchai, Hong Kong

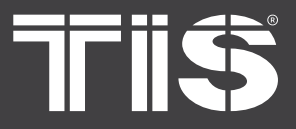

3>>

Connect the Ethernet cable to your network if required.

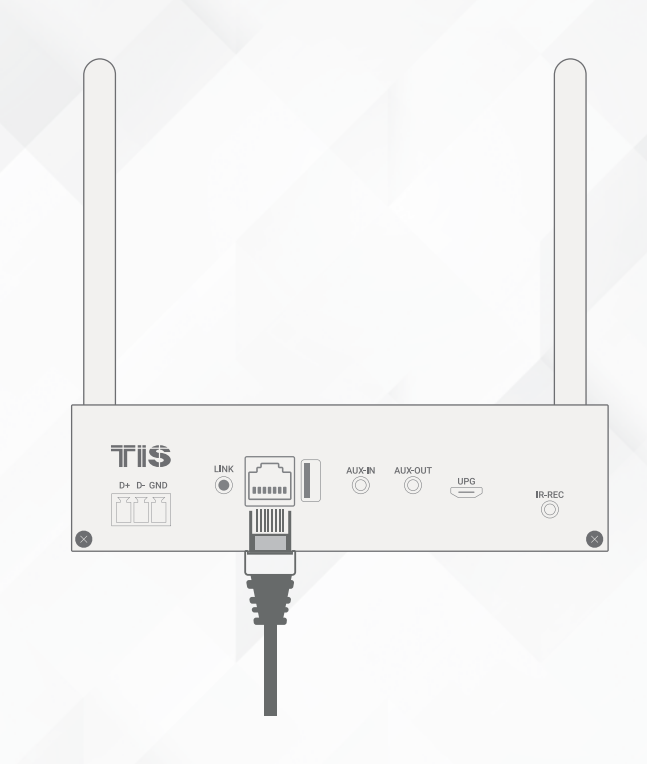

4>>

Plug the power supply to the power

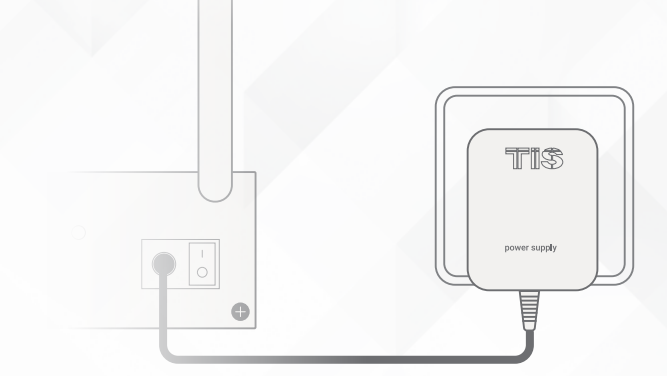

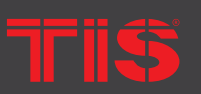

**Copyright © 2022 TIS, All Rights Reserved** TIS Logo is registered trademark of TIS CONTROL.

All of the specification are subject to change without notice.

TIS CONTROL PTY LIMITE SA , AUSTRALIA TIS CONTROL LIMITED Wanchai, Hong Kong

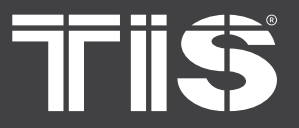

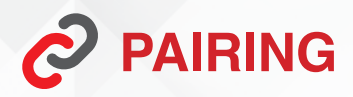

**1** Hold the LINK button, then, press "On" button on the rear side of the player.

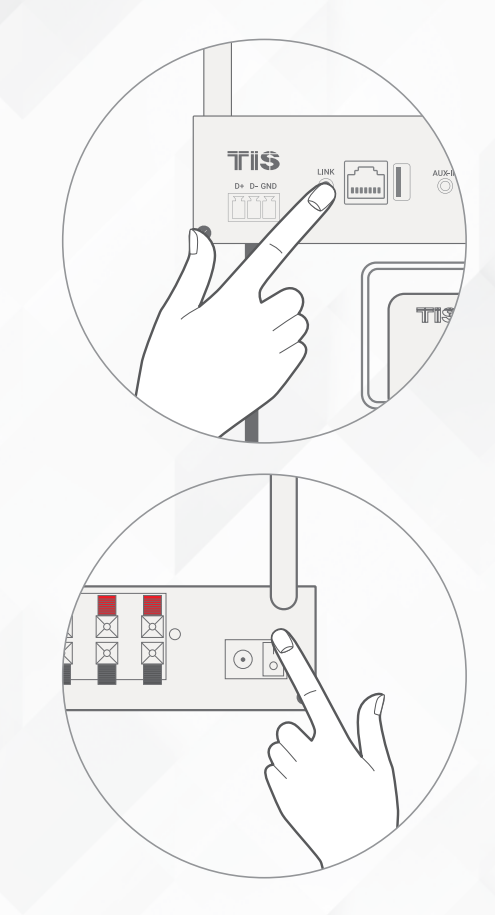

2>> once you power on the device , wait 3 seconds then release the button

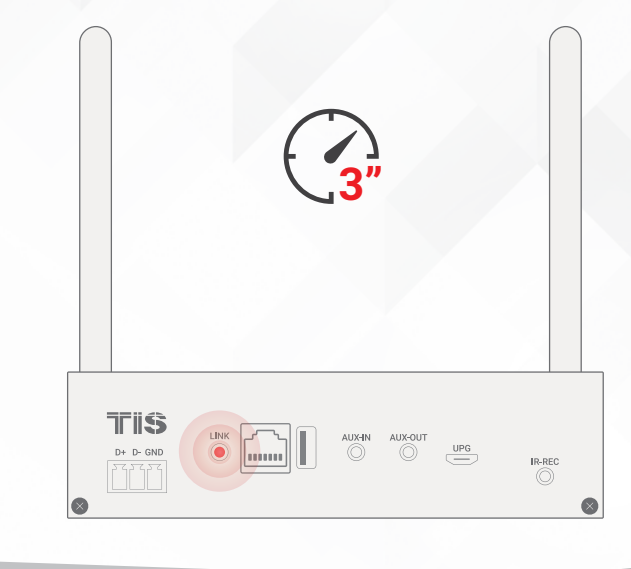

Tris

**Copyright @ 2022 TIS, All Rights Reserved** TIS Logo is registered trademark of TIS CONTROL. All of the specification are subject to change without notice. TIS CONTROL PTY LIMI SA , AUSTRALIA TIS CONTROL LIMITED Wanchai, Hong Kong

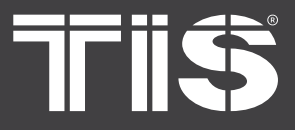

# **C** LINKING TO NETWORK VIA WI-FI

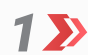

Turn on your phone's GPS.

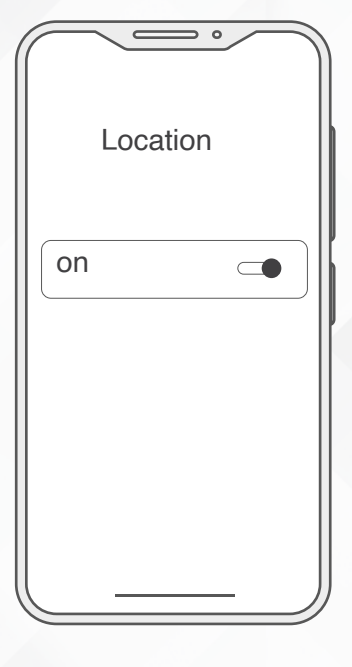

2>> Go to your mobile Wi-Fi settings and search for SoundSystem\_xxxx WiFi and connect.

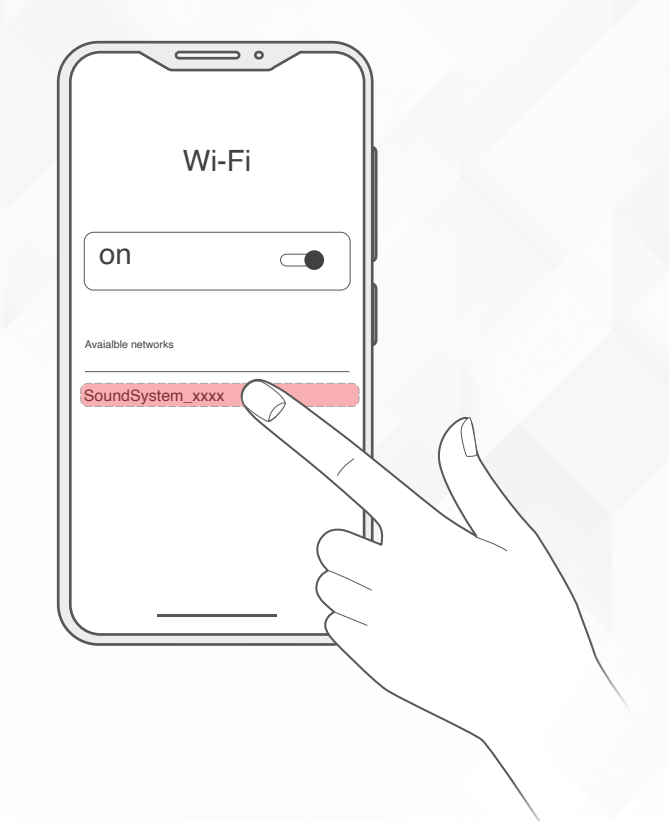

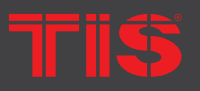

Copyright © 2022 TIS, All Rights Reserved TIS Logo is registered trademark of TIS CONTROL. All of the specification are subject to change without notice. TIS CONTROL PTY LIMITE SA , AUSTRALIA TIS CONTROL LIMITED Wanchai, Hong Kong

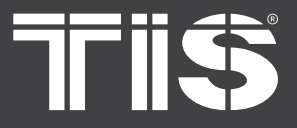

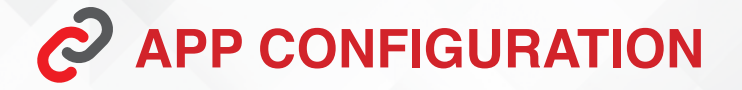

1 🄊

Go back to TIS App setting > Rooms manager > select the room > Audio > select TIS WiFi PLAYER > press Add

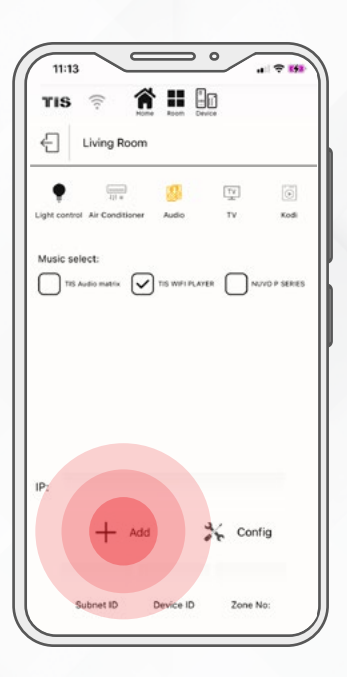

2>> Select the router SSID you want your player to be connected to (enter password if required)

then select continue

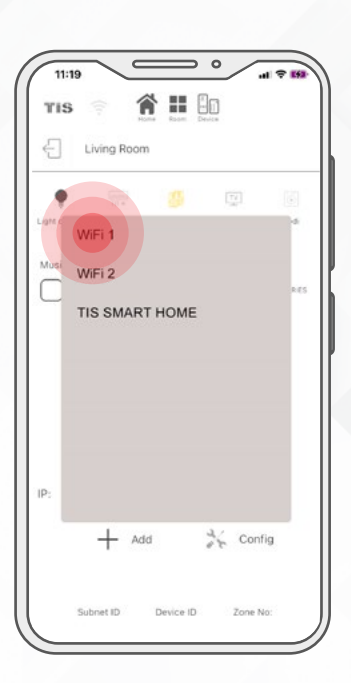

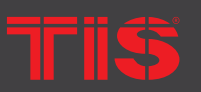

**Copyright © 2022 TIS, All Rights Reserved** TIS Logo is registered trademark of TIS CONTROL. All of the specification are subject to change without notice. TIS CONTROL PTY LIMITE SA , AUSTRALIA TIS CONTROL LIMITED Wanchai, Hong Kong

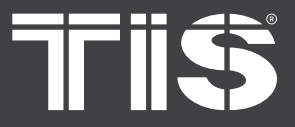

3>>

Once connection is finished, it will automatically check for new updates.

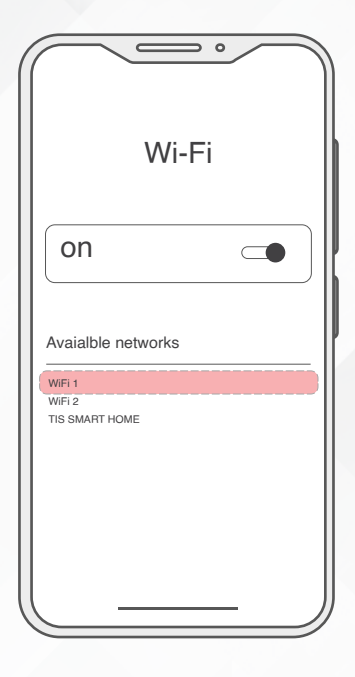

4 ➤ On TIS App, press on Add button and select it the device to be added to the room.

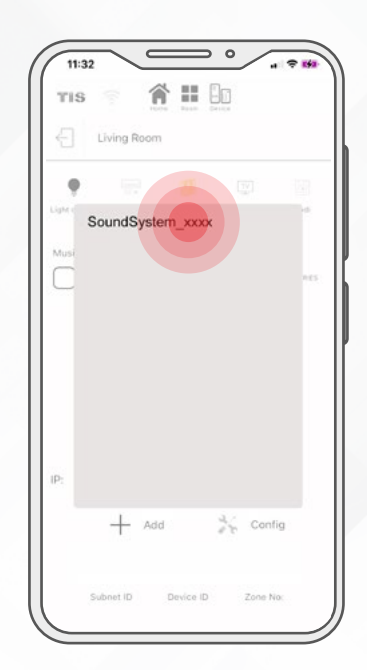

TIŜ

Copyright © 2022 TIS, All Rights Reserved TIS Logo is registered trademark of TIS CONTROL.

All of the specification are subject to change without notice.

TIS CONTROL PTY LIMIT SA , AUSTRALIA TIS CONTROL LIMITED Wanchai, Hong Kong

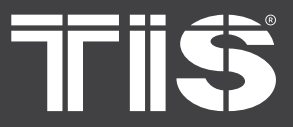

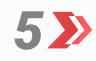

After you add the device, it appears in the devices section. You can start streaming music.

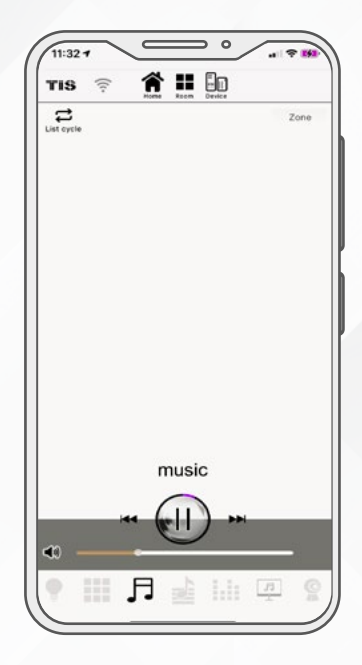

## 

- If you change to another router, or the password of the connected router is changed, long press the POWER button for 5 secs in Wi-Fi mode to reset the connection.
- Holding the POWER button and plugging in the power can force the device to enter the Wi-Fi mode. Device will automatically connect to the router that has been configured previously.

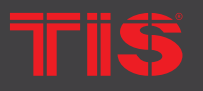

Copyright © 2022 TIS, All Rights Reserved TIS Logo is registered trademark of TIS CONTROL. All of the specification are subject to change without notice. TIS CONTROL PTY LIMITE SA , AUSTRALIA TIS CONTROL LIMITED Wanchai, Hong Kong

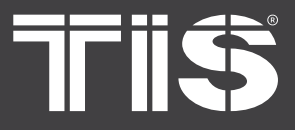

# **INSTALLATION MANUAL** MODEL: TIS-PL-171000

# **CONNECTION VIA LAN**

- Plug in the wired cable to the RJ45  $\mathbf{N}$ Ethernet, the device will show up on the app in about 10 seconds.
  - (Note: your smartphone and the device must be connected to the same network)

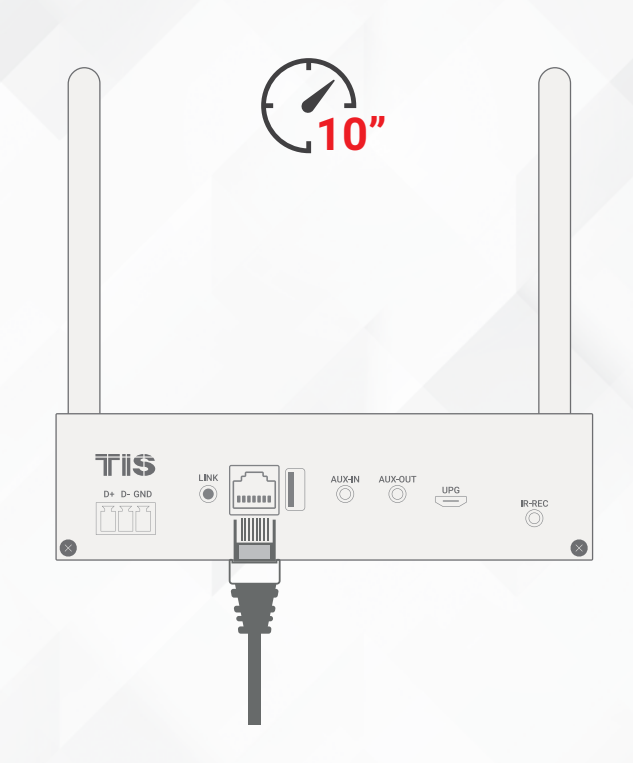

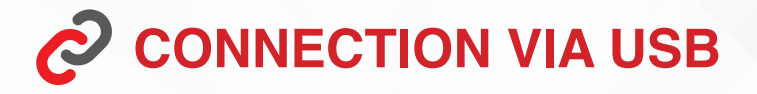

1 Connect the USB drive to the USB port

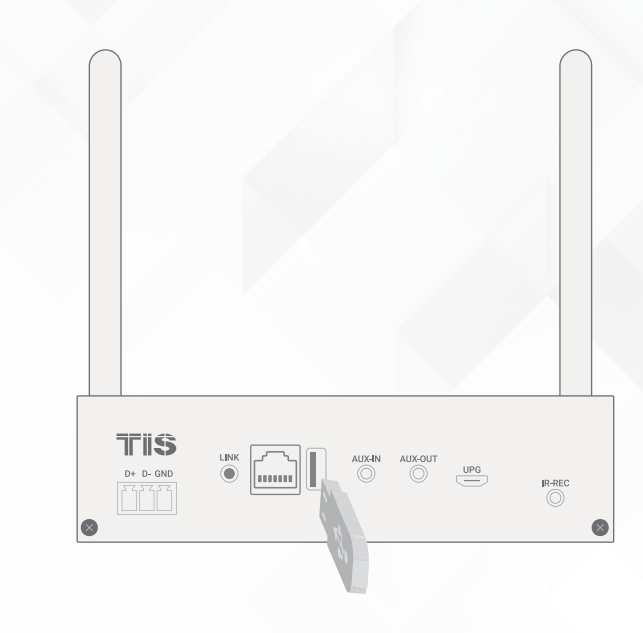

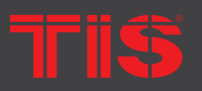

TIS Logo is registered trademark of TIS CONTROL. All of the specification are subject to change without notice.

SA, AUSTRALIA

Wanchai, Hong Kong

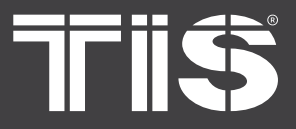

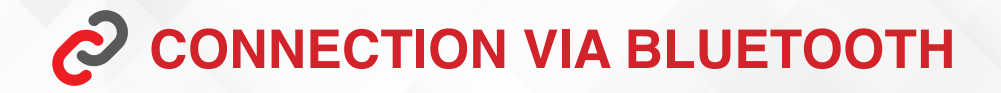

**1** To use Bluetooth, please switch to Bluetooth via app or use the remote controller.

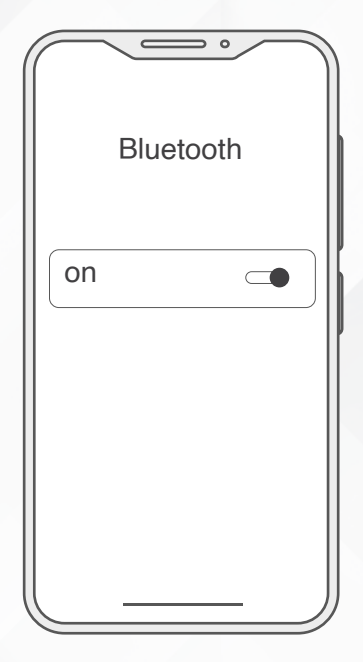

2 Then, find Bluetooth device SoundSystem\_XXXX from your phone Bluetooth setting and pair it.

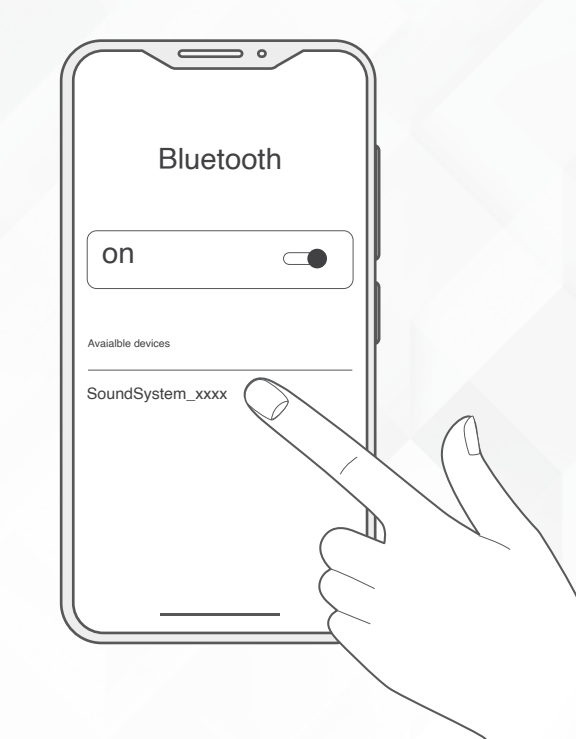

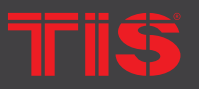

**Copyright** 2022 TIS, All Rights Reserved

TIS Logo is registered trademark of TIS CONTROL.

All of the specification are subject to change without notice.

TIS CONTROL PTY LIMITE SA , AUSTRALIA TIS CONTROL LIMITED Wanchai, Hong Kong